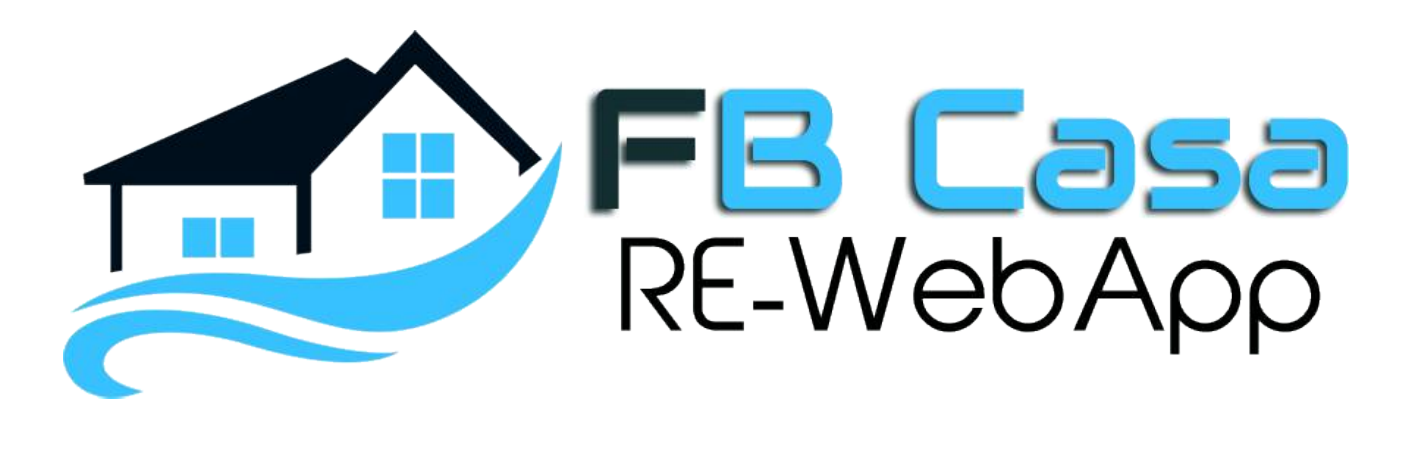

FB Casa è una WebApp (applicazione web) pensata e scritta specificamente per soddisfare le esigenze delle agenzie immobiliari. Per agenzie immobiliari intendiamo sia le singole agenzie che quelle organizzate come gruppo o franchising. Ciò significa che con FB Casa non solo è possibile creare il sito per la propria agenzia, ma anche il portale che raccoglie tutte le agenzie immobiliari di un gruppo.

## Un progetto dedicato

Non stiamo parlando quindi di un CMS generico come potrebbero essere Wordpress, Joomla o Drupal che vengono adattati, tramite plugin ed estensioni, anche a gestire le problematiche di una agenzia immobiliare, ma di un vero progetto dedicato a questo mondo, ben strutturato e solido fin dall'architettura del database in modo da poter garantire le massime prestazioni e la migliore indicizzazione possibile del sito sui motori di ricerca. Abbiamo curato molto anche la gestione dei dati e l'inserimento di tutte le informazioni inerenti gli immobili, le loro caratteristiche, i servizi, le agenzie ecc... in modo da rendere più agevole il lavoro di chi si dovrà occupare della loro gestione.

## **Photogallery e Blog**

Abbiamo poi arricchito il progetto corredandolo di una serie di gallerie fotografiche da poter mostrare in varie pagine o in pagine dedicate e di un gestionale per il blog del sito che, se usato regolarmente, sarà un valido strumento per attirare l'attenzione dei visitatori verso il sito della propria agenzia.

## Personalizzazioni facili

Il progetto, tramite uno specifico pannello di amministrazione, consente all'agenzia di fare con semplicità e autonomamente alcune personalizzazioni grafiche al proprio sito per renderlo più consono ai propri gusti.

Per esempio, si può scegliere come deve essere graficamente la testata della pagina, come deve essere il piede, come apparirà l'elenco delle agenzie (nel caso di gruppo) o degli agenti (nel caso di singola agenzia), come sarà esteticamente l'elenco degli immobili, come si presenterà il motore di ricerca interno degli immobili e quali saranno i colori.

Oltre a questo si potrà decidere quali devono essere le opzioni del menù principale di navigazione, quali devono essere le informazioni da mostrare sul piede di pagina e tantissime altre cose.

Nel caso tutto questo non bastasse, ma si verificasse l'esigenza di apportare personalizzazioni complesse che non possono essere realizzate tramite pannello di amministrazione, interveniamo noi con delle modifiche al programma in modo da renderlo esattamente come lo si desidera.

# Multilingua

Il progetto è pensato anche per gestire più di una lingua, cosa importantissima se si vuole presentare i propri immobili anche agli stranieri. Al momento il programma, oltre gestire la lingua italiana, è tradotto anche in inglese, ma su richiesta possiamo aggiungere tutte le lingue che si vogliono.

## ALCUNE SCHERMATE DEL PROGETTO

Questa è la pagina di login che consente agli amministratori di accedere al pannello di amministrazione per gestire i propri annunci, le richieste che arrivano dagli interessati ecc ...

Nel caso di gruppo o franchising ci sarà una tipologia di utente con tutti i permessi abilitati che potrà vedere e quindi gestire gli annunci di tutte le agenzie del gruppo, mentre le singole agenzie avranno uno specifico pannello amministrativo che consentirà loro di vedere e gestire solo i propri annunci immobiliari.

| 🔒 Digi | ta utente e password! |
|--------|-----------------------|
| 4      | Utente                |
| -      | Password              |
|        | ACCEDI                |

Di seguito invece abbiamo la Dashboard, che è la prima cosa che si vede dopo aver eseguito l'accesso al pannello di amministrazione.

| · 🗾                    | ADN    | IEL      |                    |           |        |            | ∰~         |
|------------------------|--------|----------|--------------------|-----------|--------|------------|------------|
| # Dashboard            |        | Dashboai | d Home / Dashboard |           |        |            |            |
| og Configurazione      | *      |          |                    |           | 10     |            | 20         |
| Immobili               | •      |          | 4<br>IMMOBIL       |           | AGENZ  |            | RICHIESTE  |
| Agenzie                | *      |          |                    |           |        |            |            |
| A Gestione Utenti      | >      | Foto     | Nome               | Contratto | Prezzo | Stato      | Azione     |
| Let. Configurazione Pa | gine > |          | Casa bella nr. 1   | Vendita   | 12000  | Pubblicato | <b>/</b> 0 |
| • Localizzazione       | >      |          | Casa bella nr. 2   | Vendita   | 25000  | Pubblicato | 0          |
| 🗣 Pagine               | ,      |          |                    |           |        |            |            |
| 🛃 Blog                 | - *    |          | Casa bella nr. 3   | Affitto   | 50000  | Pubblicato | 10         |
|                        |        |          | Casa bella nr. 4   | Vendita   | 500000 | Pubblicato | 2.0        |
|                        |        |          |                    |           |        |            |            |

Qui in basso vedete il configuratore, a cui si accede dal menù laterale, tramite il quale è possibile stabilire come visualizzare alcune sezioni di pagina. Nell'esempio viene mostrato che il progetto consente di poter selezionare ben 5 grafiche diverse per la testata di pagina. Per mostrare agli utenti che il sito è in continuo aggiornamento si potrebbero variare queste impostazioni ogni anno.

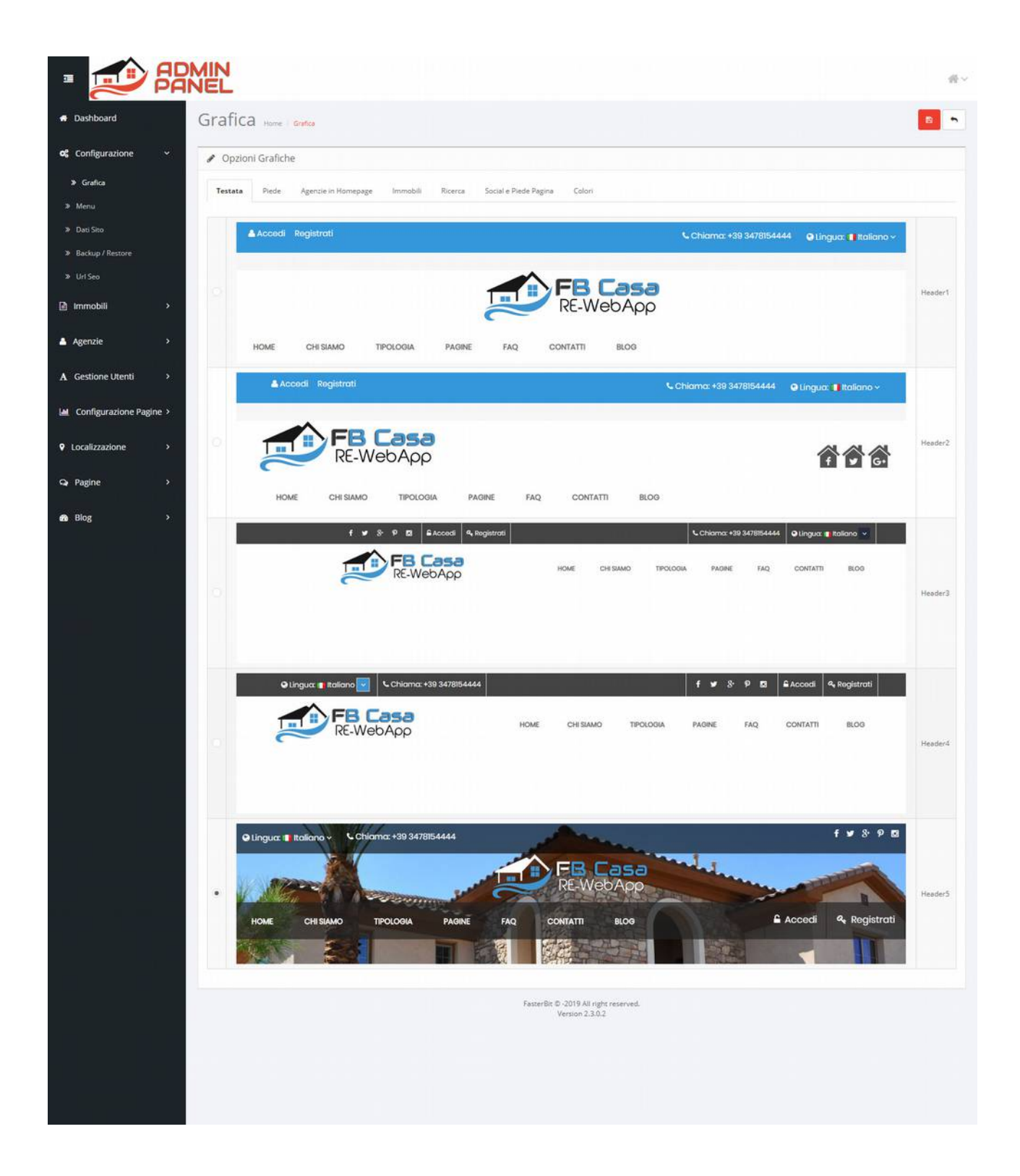

In questa pagina del configuratore invece è possibile decidere come deve essere la grafica del piede di pagina e ci sono 4 scelte possibili.

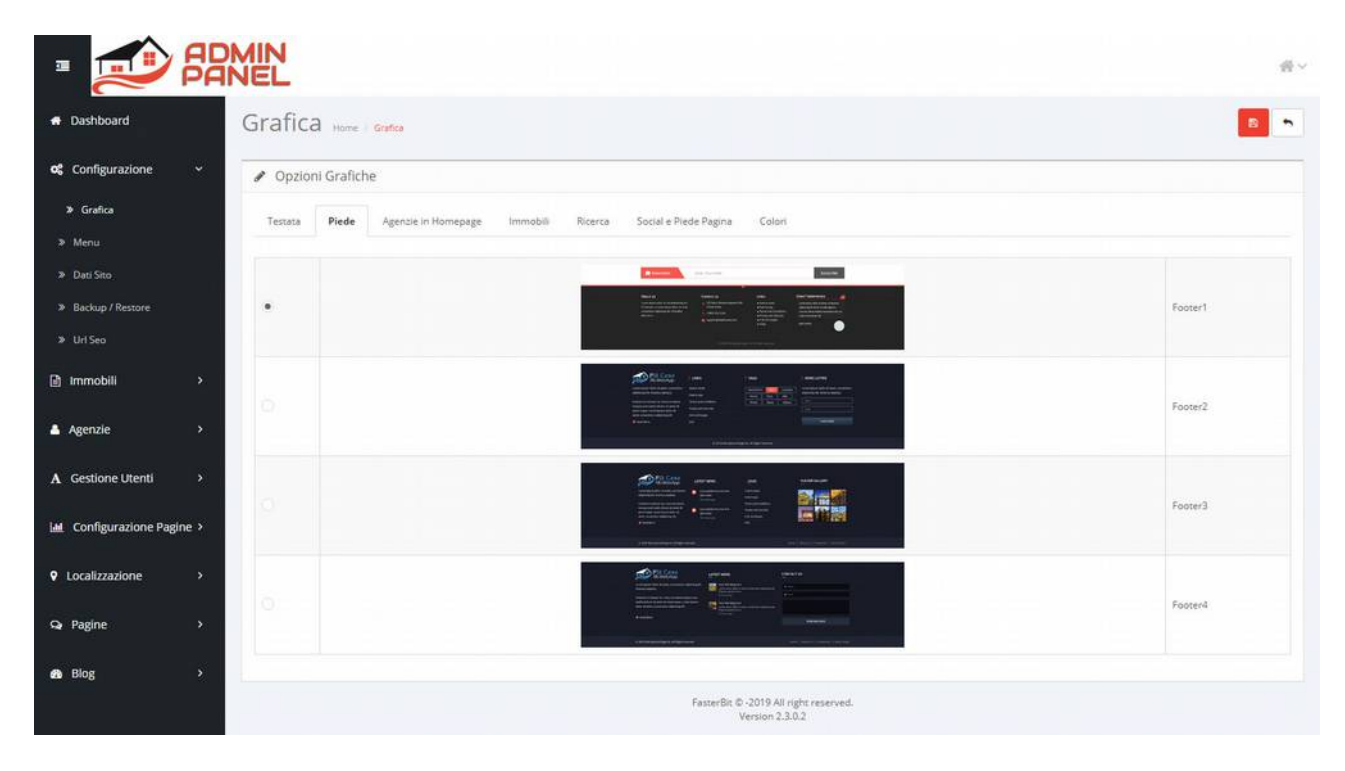

3 diversi stili grafici per la visualizzazione delle agenzie.

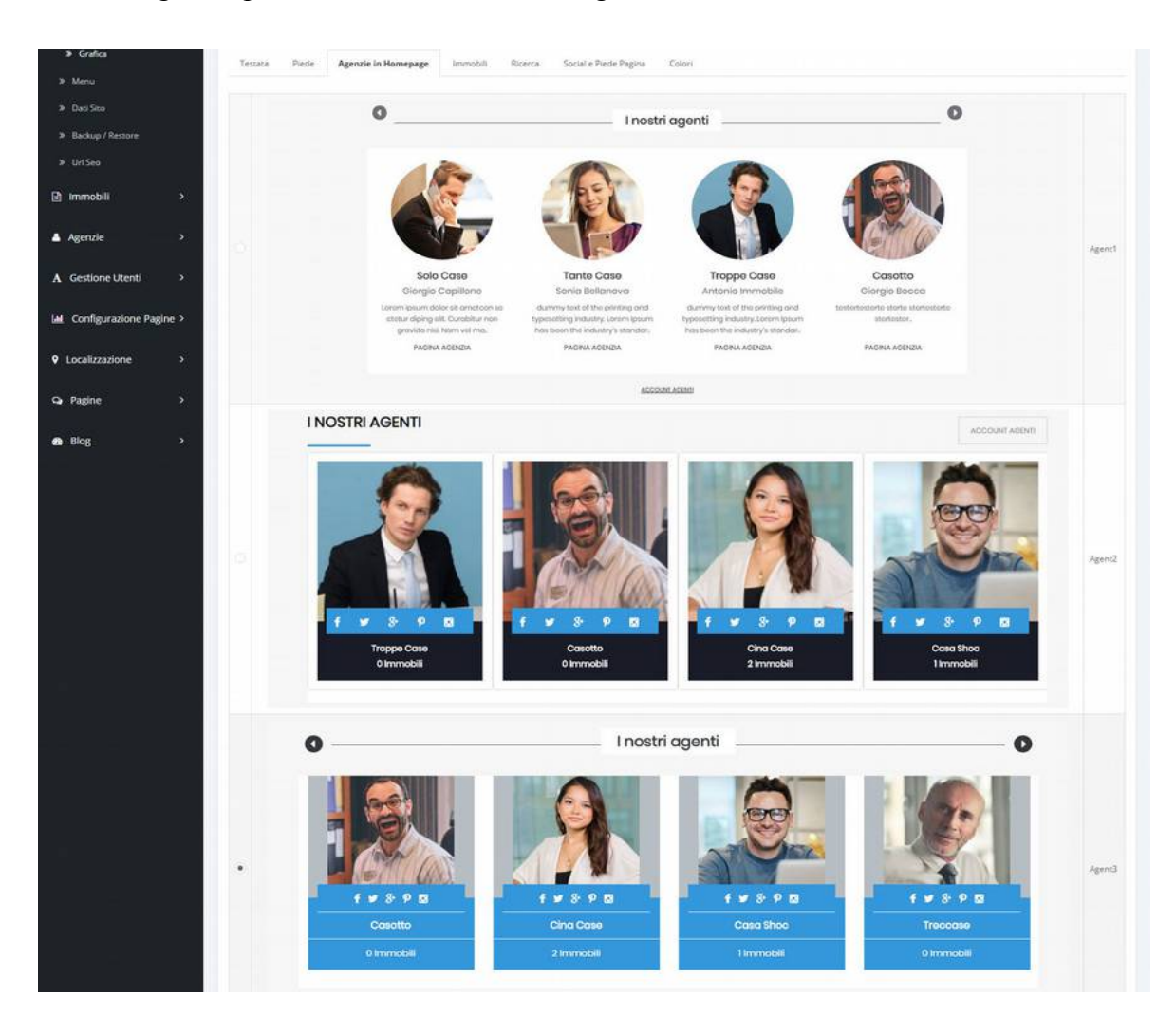

3 diversi stili grafici che vi permetteranno di scegliere come volete che appaia l'elenco degli immobili. Notate le icone in questa schermata. Il pannello di amministrazione vi consente di gestire sia le icone delle caratteristiche che dei servizi degli immobili. Potete quindi gestire un numero infinito di caratteristiche e di servizi e per ciascuno di essi creare le varie icone. In alternativa, se vi piacciono, potete utilizzare quelle già previste da programma.

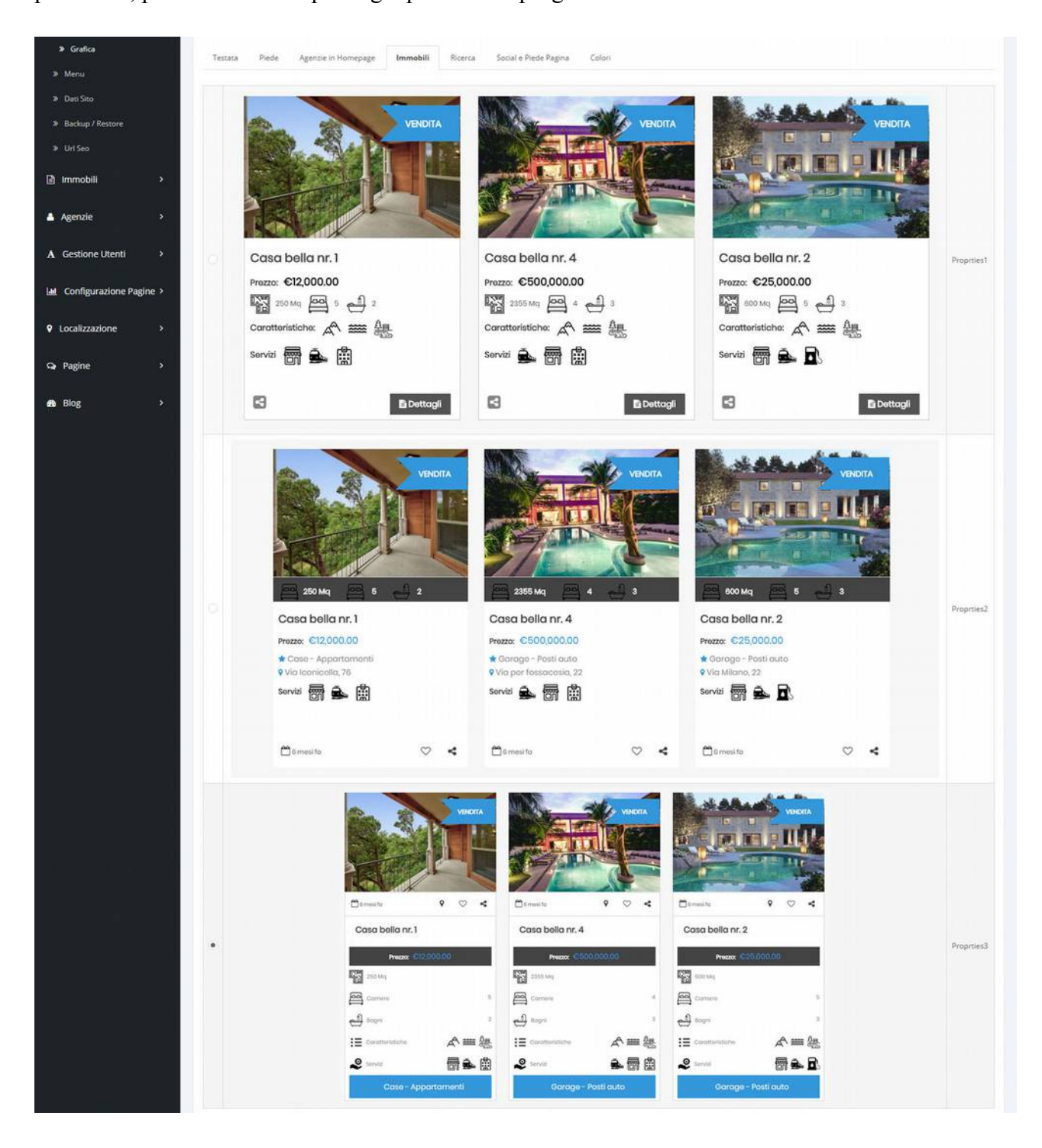

Il sito ha un motore di ricerca interno attraverso il quale i visitatori possono cercare i propri immobili utilizzando vari parametri come la tipologia, la città, la provincia, il prezzo, i mq, il numero delle camere ecc ...

Il motore di ricerca può essere configurato con 3 grafiche diverse.

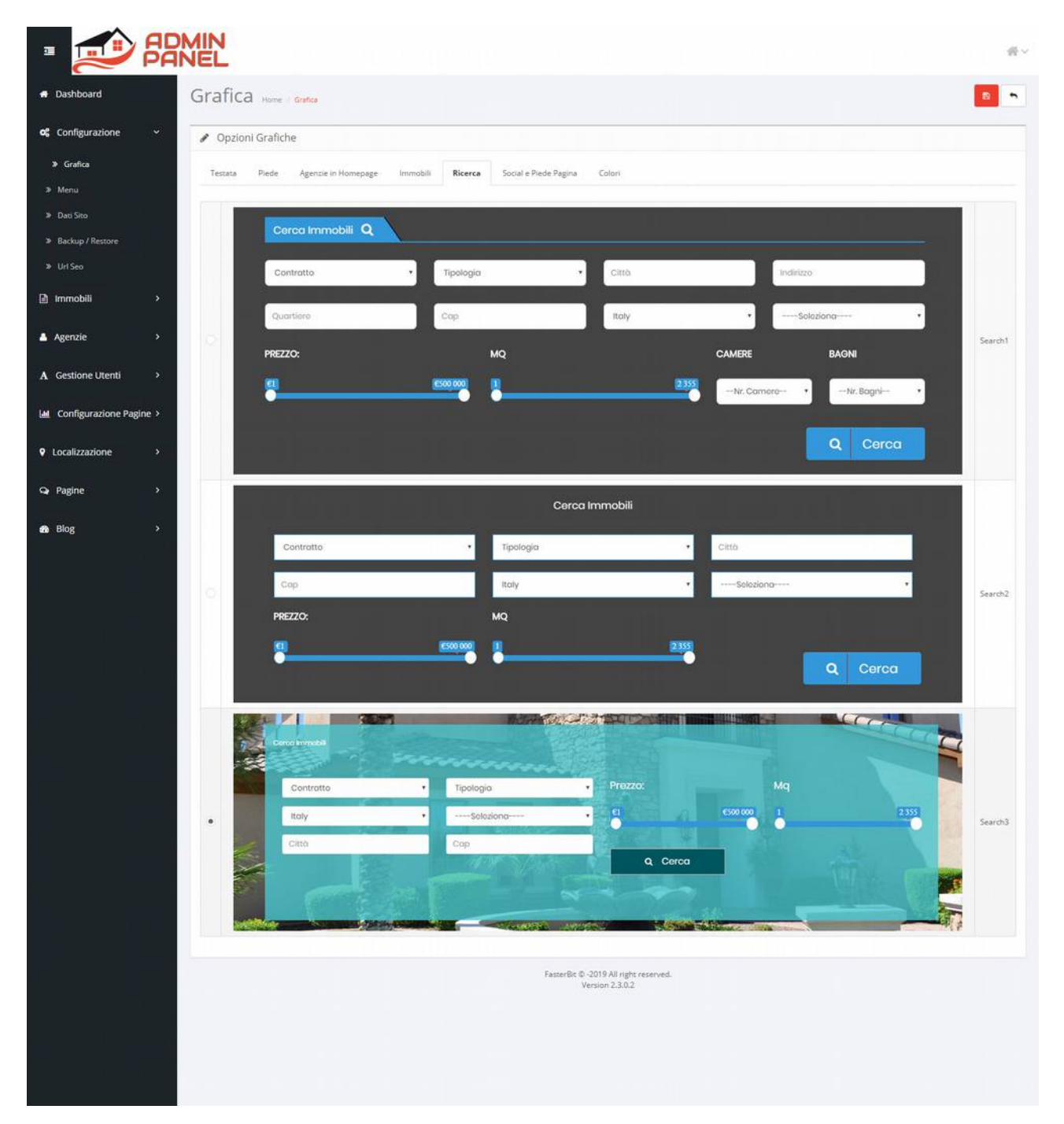

In questa sezione del configuratore è possibile invece indicare alcune informazioni che si vogliono inserire sul piede pagina come una breve descrizione, i dati di contatto e le varie icone dei social.

| Configurazione     | 1 Q     |                        |                                                                                            |      |  |
|--------------------|---------|------------------------|--------------------------------------------------------------------------------------------|------|--|
| Connigurazione     | -       | Opzioni Grafiche       |                                                                                            |      |  |
| Grafica            | Т       | estata Piede Agenzie i | Homepage Immobili Ricerca Social e Piede Pagina Colori                                     |      |  |
| Menu<br>Dati Sito  |         |                        |                                                                                            |      |  |
| Backup / Restore   |         | Logo Piede             | _ s,/FB Casa                                                                               |      |  |
|                    |         |                        |                                                                                            |      |  |
| mmobili            | *       |                        |                                                                                            |      |  |
|                    |         | Chi siamo              | Siamo una agenzia immobiliare che si occupa della vendita di case fatte interamente a mano | <br> |  |
| genzie             | *       | Titolo:                | Contattaci                                                                                 |      |  |
| Gestione Utenti    | >       |                        |                                                                                            |      |  |
| Configurazione Pag | ine >   | Tel. Fisso:            | +39 3478154444                                                                             |      |  |
|                    |         | Cellulare:             | +39 3478154444                                                                             |      |  |
| ocalizzazione      |         |                        |                                                                                            |      |  |
| agine              | •       | Email:                 | info@fasterbit.com                                                                         |      |  |
| 3log               | \$      | Indirizzo:             | Lanciano, Via Iconicelia, 76                                                               |      |  |
|                    |         |                        |                                                                                            |      |  |
|                    |         |                        |                                                                                            |      |  |
|                    |         | Facebook:              | 4                                                                                          |      |  |
|                    |         | Googler                |                                                                                            |      |  |
|                    | · · · · | anogre.                |                                                                                            |      |  |
|                    |         | Twitter:               | 3                                                                                          |      |  |
|                    |         | Instagram:             | *                                                                                          |      |  |
|                    |         |                        |                                                                                            |      |  |
|                    |         | Pinterest              | 4                                                                                          |      |  |
|                    |         | Twitter Code           | Twitter Code                                                                               |      |  |
|                    |         |                        |                                                                                            |      |  |
|                    |         |                        |                                                                                            |      |  |
|                    |         |                        |                                                                                            |      |  |
|                    |         |                        | FasterBit © -2019 All right reserved.<br>Version 2.3.0.2                                   |      |  |

In questa sezione invece è possibile scegliere il colore prevalente del sito.

| Opzioni Grafiche |       |                     |          |         |                       |        |  |  |  |  |
|------------------|-------|---------------------|----------|---------|-----------------------|--------|--|--|--|--|
| Testata          | Piede | Agenzie in Homepage | Immobili | Ricerca | Social e Piede Pagina | Colori |  |  |  |  |
| o l              |       | Green               |          |         |                       |        |  |  |  |  |
| •                |       | Blue                |          |         |                       |        |  |  |  |  |
| 0                |       | Sky Blue            |          |         |                       |        |  |  |  |  |
| 0                |       | Orange              |          |         |                       |        |  |  |  |  |
| 0                |       | Purple              |          |         |                       |        |  |  |  |  |
| 2                |       | Pink                |          |         |                       |        |  |  |  |  |
| o la la          |       | Default             |          |         |                       |        |  |  |  |  |

In questa schermata troviamo l'accesso alla lista degli immobili. Da qui si può entrare in modifica di quelli esistenti oppure se ne possono inserire anche di nuovi. Ricordiamo che, in caso di portale dedicato ad un gruppo di agenzie, i singoli agenti non potranno accedere a questa schermata per inserire i propri immobili, ma avranno un pannello amministrativo loro dedicato attraverso il quale potranno vedere e gestire (quindi inserire, modificare o cancellare) solo i propri immobili e non quelli di tutto il gruppo.

| • 🖅 F                                                                                                    |                                       |                                                                                                    |                                                         |                                                                                                    |                                             |                          |                                   |          | 1        |
|----------------------------------------------------------------------------------------------------|---------------------------------------|----------------------------------------------------------------------------------------------------|---------------------------------------------------------|----------------------------------------------------------------------------------------------------|---------------------------------------------|--------------------------|-----------------------------------|----------|----------|
| Dashboard                                                                                                    |                                       | Immobili 🔤                                                                                                    | ne / Immobili                                           |                                                                                                    |                                             |                          |                                   |          | + 8      |
| Configurazione                                                                                                    | , I                                   | Lista Immobili                                                                                                    |                                                         |                                                                                                    |                                             |                          |                                   |          |          |
| ) Immobili                                                                                                    | . 1                                   | Name                                                                                                    |                                                         | Pretto Min                                                                                                | Pr                                          | erre May                 |                                   | State    |          |
| Tipologia                                                                                                    |                                       | Nome                                                                                                    |                                                         | Prezzo Min                                                                                                |                                             | Prezzo Max               |                                   | Nascosto | ,        |
| P Contratti                                                                                                    |                                       |                                                                                                    |                                                         |                                                                                                    |                                             |                          |                                   |          |          |
| Caratteristiche                                                                                                    |                                       | Agenzia                                                                                                    |                                                         | Contratto                                                                                                 |                                             |                          |                                   |          | T Filtra |
|                                                                                                    |                                       |                                                                                                    |                                                         |                                                                                                    |                                             |                          |                                   |          |          |
| > Servizi                                                                                                    |                                       | Agenzia                                                                                                    |                                                         | Contratto                                                                                                 |                                             |                          |                                   |          |          |
| Servizi<br>Unità di Misura                                                                                                    |                                       | Agenzia                                                                                                    |                                                         | Contratto                                                                                                 |                                             |                          |                                   |          |          |
| Servizi<br>Unità di Misura<br>Campi personalizzati                                                                                            |                                       | Agenzia                                                                                                    | Agenzia                                                 | Contratto                                                                                                 | Contratto                                   | Prezzo                   | Stato                             |          | Azion    |
| <ul> <li>Servizi</li> <li>Unità di Misura</li> <li>Campi personalizzati</li> <li>Dati Immobili</li> </ul>                                     |                                       | Agenzia Immagine                                                                                                    | Agenzia<br>Cina Case                                    | Contratto Nome Casa bella nr. 1                                                                           | Contratto<br>Vendita                        | Prezzo<br>12000          | Stato<br>Pubblicato               |          | Azion    |
| Servizi<br>Unità di Misura<br>Campi personalizzati<br><b>&gt; Dati Immobili</b><br>Richieste                                                  |                                       | Agenzia Immagine Immagine                                                                                                    | Agenzia<br>Cina Case                                    | Nome<br>Casa bella nr. 1                                                                                  | Contratto                                   | Prezzo<br>12000          | Stato<br>Pubblicato               |          | Azion    |
| <ul> <li>Servizi</li> <li>Unità di Misura</li> <li>Campi personalizzati</li> <li>Dati Immobili</li> <li>Richieste</li> <li>Agenzie</li> </ul> | ×                                     | Agencia Immagine Immagine                                                                                                    | Agenzia<br>Cina Case<br>Cina Case                       | Nome<br>Casa bella nr. 1<br>Casa bella nr. 2                                                              | Contratto Vendita Vendita                   | Prezzo<br>12000<br>25000 | Stato<br>Pubblicato<br>Pubblicato |          | Azion    |
| Servizi<br>Unità di Misura<br>Campi personalizzati<br>> Dati Immobili<br>Richieste<br>Agenzie<br>Gestione Utenti                              | · · · · · · · · · · · · · · · · · · · | Agencia Immagine Immagine Imma | Agenzia       Cina Case       Cina Case       Solo Case | Contrasto           Nome           Casa bella nr. 1           Casa bella nr. 2           Casa bella nr. 3 | Contratto Contratto Vendita Vendita Affitto | Prezzo 12000 25000       | Stato<br>Pubblicato<br>Pubblicato |          | Azion    |

Come potete osservare in questa sezione, per ciascuna lingua gestita dal sito, troviamo il nome, la descrizione e i dati seo dell'immobile, importantissimi per una corretta indicizzazione sui motori di ricerca.

| - 🔁 🖡                                                | DMIN<br>ANEL              |                                                                                                    |
|------------------------------------------------------|---------------------------|----------------------------------------------------------------------------------------------------|
| # Dashboard                                          | Immobili record (Immobili |                                                                                                    |
| og Configurazione >                                  | 🖋 Agglungi                |                                                                                                    |
| 🗈 Immobili 🗸 🗸                                       | Generale Dati Indirizzo   | e Mappa Foto Caratteriotiche Servici Campi aggiuntivi                                                                                                    |
| > Tipologia                                          | I Italiano 🔝 English      |                                                                                                    |
| Contrattl                                            |                           |                                                                                                    |
| <ul> <li>Caratteristiche</li> <li>Servizi</li> </ul> | * Nome                    | Casa bella nr. 1                                                                                                    |
| <ul> <li>Unità di Misura</li> </ul>                  | Descrizione               | Ž· B U # OpenSens+ A * ⊞ Ξ Ξ.+ ⊞+ 00 ⊠ = X >                                                                                                    |
| Cempi personalizzati                                 |                           | Lorem Ipsum has been the industry's standard dummy text ever since the 1500s, when an unknown printer took a galley of type and scrambled it to make a                                                                                                    |
| » Dati Immobili                                      |                           | type specimen book. It has survived not only five centuries, but also the leap into electronic typesetting, remaining essentially unchanged. It was popularised in<br>the 1960s with the release of Letraset sheets containing Lorem Ipsum passages, and more recently with desktop publishing software like Aldus PageMaker |
| Richieste                                            |                           | Including versions of Lorem Ipsum.                                                                                                    |
| ▲ Agenzie >                                          |                           |                                                                                                    |
| A Gestione Utenti >                                  |                           |                                                                                                    |
| 🕍 Configurazione Pagine >                            |                           |                                                                                                    |
| Localizzazione                                       |                           |                                                                                                    |
| Ca Pagine >                                          | * Meta Tag Title          | Case belle m. 1                                                                                                    |
| 🗈 Blog 🔷 👌                                           | Meta description          | Banglow for sale                                                                                                    |
|                                                      | Meta Tag Keywords         | Banglow for sale                                                                                                    |
|                                                      | Tag                       | Banglow for sale                                                                                                    |
|                                                      | URL SEO                   | URL SEO                                                                                                    |

In questa pagina invece abbiamo i dati importanti dell'immobile come il prezzo, la foto principale, il tipo di contratto (vendita o affitto), la tipologia, il video ecc ...

| •                       | ADN   | AIN<br>IEL              |                                                       | -46 ~ |
|-------------------------|-------|-------------------------|-------------------------------------------------------|-------|
| 🖶 Dashboard             | 1     | mmobili Home / Immobi   |                                                       |       |
| og Configurazione       | × [   | 🖋 Aggiungi              |                                                       |       |
| 🗈 Immobili              | *     | Generale Dati Indirizzo | e Mappa Foto Caratteristiche Servici Campi aggiuntivi |       |
| Tipologia               |       |                         |                                                       |       |
| Contratti               |       | * Ordinamento           | .4                                                    |       |
| Caratteristiche         |       |                         |                                                       |       |
| > Servizi               |       | Agenzia                 | Cina Case                                             |       |
| » Unità di Misura       |       | Eoto principale         |                                                       |       |
|                         |       | roto principale         |                                                       |       |
| * Campi personalizzati  |       |                         |                                                       |       |
| » Dati Immobili         |       |                         |                                                       |       |
| > Richieste             |       | Stato                   | Publicaro                                             |       |
| 🔺 Agenzie               | >     |                         |                                                       |       |
|                         |       | Approvato               | S                                                     |       |
| A Gestione Utenti       | *     |                         |                                                       |       |
| Lat. Configurazione Pag | ine > | Video                   | https://www.youtube.com/embed/dUxBLaB8nws             |       |
|                         |       |                         |                                                       |       |
| Cocalizzazione          | *     | Contratto               | Vendita                                               |       |
| 🗣 Pagine                | *     | Prezzo                  | 12000                                                 |       |
|                         |       |                         |                                                       |       |
| en Biog                 |       | Tipologia               | Tipologia                                             |       |
|                         |       |                         | © Case - Appartamenti                                 |       |
|                         |       |                         |                                                       |       |
|                         |       |                         |                                                       |       |
|                         |       |                         |                                                       |       |

Qui troviamo altre informazioni di dettaglio sull'immobile. Scrivendo i dati dell'indirizzo e cliccando sul pulsante celeste si ottengono automaticamente la latitudine e la longitudine, utili alla visualizzazione della mappa nella pagina del sito relativa all'immobile.

| 🗈 Immobili                                                      | ~ G      | Generale Dati Indirizzo e | Mappa Foto Caratteristiche Servisi Campi aggiuntivi |   |
|-----------------------------------------------------------------|----------|---------------------------|-----------------------------------------------------|---|
| » Tipologia                                                     |          |                           |                                                     |   |
| > Contratti                                                     |          | * Nazione                 | Italy                                               | * |
| Caratteristiche                                                 |          | * Provincia               | Chies                                               |   |
|                                                                 |          |                           |                                                     |   |
| > Unità di Misura                                               |          | Città                     | Lanciano                                            |   |
| <ul> <li>Campi personalizzati</li> <li>Dati Immobili</li> </ul> |          | Indirizzo                 | Via liconicella, 76                                 |   |
| Richieste                                                       |          |                           |                                                     |   |
| Agenzie                                                         |          | Cap                       | 66034                                               |   |
| A Gestione Utenti                                               | •        | Quartiere                 | Quartiere                                           |   |
|                                                                 |          | Calcola coordinate geo    | igrafiche -                                         |   |
| Le Configurazione Pa                                            | gine >   | Latitudine                | 42.2165359                                          |   |
| Localizzazione                                                  | >        | Longitudine               | 14.4177086                                          |   |
| 🗛 Pagine                                                        | *        | Area Commerciale          | 250 Mg *                                            |   |
| Blog                                                            | <u>э</u> |                           |                                                     |   |
|                                                                 |          | Camere da letto           | e p                                                 |   |
|                                                                 |          | Bagni                     | 2 2                                                 |   |
|                                                                 |          | Nr. Locali                | 0                                                   |   |
|                                                                 |          | Posti auto                | 800                                                 |   |
|                                                                 |          | Anno di Costruzione       | 2005                                                |   |

Questa è la pagina dove potrete inserire le foto aggiuntive e per ognuna di esse indicare anche una descrizione, sempre fondamentale per una corretta indicizzazione del sito sui motori di ricerca.

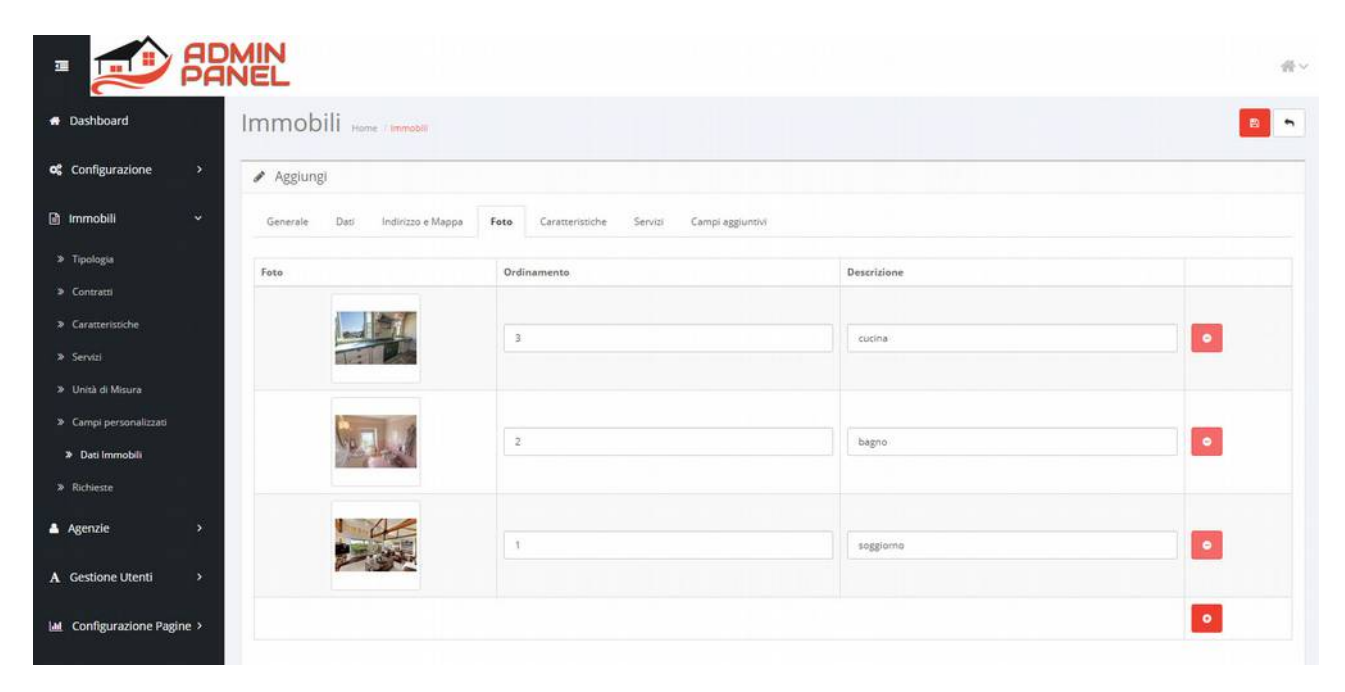

Da qui invece si possono scegliere le caratteristiche dell'immobile precedentemente inserite nella specifica anagrafica di cui riporteremo più avanti la schermata. Le icone che vedete sono quelle fornite a corredo del progetto, ma potrete inserirne di vostre e aggiungere autonomamente anche nuove caratteristiche non previste nel progetto o anche eliminare quelle che non vi interessano.

| 🗈 Immobili 🗸 🗸                                           | Generale | Dati Indirizzo e Mappa Foto | Caratteristiche Servizi Campi aggiuntivi |
|----------------------------------------------------------|----------|-----------------------------|------------------------------------------|
| > Tipologia                                              |          |                             |                                          |
| Contratti                                                | ~        |                             | Balcone                                  |
| Caratteristiche                                          | ~        |                             | Caminetto                                |
| <ul> <li>» Servizi</li> <li>» Unità di Misura</li> </ul> |          | IPDI                        |                                          |
| » Campi personalizzati                                   | ~        |                             | Cantina                                  |
| » Dati Immobili                                          | ×        | 669                         | Cortile recintato                        |
| Richieste                                                | ~        | A                           | Garage                                   |
| Agenzie                                                  | ~        | έλ                          | Giardino                                 |
| Configurazione Pagine >                                  | ~        |                             | Lavanderia .                             |
| Localizzazione                                           | ×        | £                           | Piscina                                  |
| 🗣 Pagine 🔶                                               | ~        | ÷                           | Posto auto                               |
| 🔹 Blog 🔹 🔸                                               | ~        |                             | Ripostiglio                              |
| 0                                                        | ~        |                             | Riscaldamento autonomo                   |
| 0                                                        | ~        | Ŕ                           | Stute                                    |
| n o N                                                    | ~        | x <del>T.</del>             | Terrazzo                                 |
|                                                          | ~        |                             | Vista lago                               |
|                                                          | ×        |                             | Vissa mare                               |
|                                                          | ~        | A                           | Viste monti                              |

Qui troviamo invece i servizi che si possono trovare in prossimità dell'immobile, tutti elementi importanti che possono aiutare gli utenti a trovare quello che stanno cercando.

|                                                   |                              |                  |                 | 45 ~ |
|---------------------------------------------------|------------------------------|------------------|-----------------|------|
| Dashboard     Immobili Home / Immobili            |                              |                  |                 |      |
| oC Configurazione > / Aggiungi                    |                              |                  |                 |      |
| Generale Dati Indirizzo e Mappa I                 | foto Caratteristiche Servizi | Campi aggiuntivi |                 |      |
| * Tipologia                                       |                              |                  |                 |      |
| Contratti     10 km dall'aeroporto                |                              | <b>→</b>         | Aeroporto       |      |
| Caratteristiche                                   |                              |                  |                 |      |
| Servizi     10 km dalla fermata dell'autobus      |                              | $\square$        | Fermata autobus |      |
| > Unità di Misura                                 |                              |                  |                 |      |
| Campi personalizzati     1 km dall'ospedale       |                              |                  | Ospedale        |      |
| ≫ Dati Immobili                                   |                              |                  |                 |      |
| Richieste Vicino ad un distributore di carburanti |                              |                  | Rifornimento    |      |
| ▲ Agenzie >                                       |                              |                  |                 |      |
| A Gestione Utenti >                               |                              | Æ                | Scuole          |      |
| Lat. Configurazione Pagine > 10 km dalla stazione |                              | ē.               | Stazione        |      |
| Localizzazione     1 im dal supermercato          |                              |                  | Supermercato    |      |
| Q Pagine >                                        |                              |                  |                 |      |
| 1 km dall'università                              |                              | \$               | Università      |      |

Questa invece è la tabella delle tipologie, che abbiamo già visto essere un dato richiesto nella scheda dell'immobile. Come potete osservare è possibile avere infiniti livelli di tipologie, quindi posso avere per esempio "Case e Appartamenti" e poi suddividerli in sub tipologie e si può procedere in questo modo all'infinito avendo tutti i sub livelli desiderati.

| - 🔊 🏭                       |    | N<br>EL                                    |             | #        |
|-----------------------------|----|--------------------------------------------|-------------|----------|
| Dashboard                   | Ti | pologia immobili Home - Tipologia immobili |             | + 0 1    |
| <b>\$</b> Configurazione >  | 1  | E Lista Tipologie                          |             |          |
| 👌 Immobili 🗸 🗸              | E  | Nome ~                                     | Ordinamento | Azione   |
| > Tipologia                 |    | Attività commerciali                       | 51          | 1        |
| > Contratti                 |    | Case - Appartamenti                        | 0           | 1        |
| Caratteristiche             |    | Case - Appartamenti > Appartamento         |             |          |
| <ul> <li>Servizi</li> </ul> |    | Case - Appartamenti > Attico - Mansarda    | 2           |          |
| Campi personalizzati        |    |                                            |             |          |
| Dati Immobili               |    | Case - Appartamenti > Casa indipendente    | 3           | <u> </u> |
| Richieste                   |    | Case - Appartamenti > Loft                 | 4           | 1        |
| Agenzie >                   |    | Case - Appartamenti > Rustico - Casale     | 5           | 1        |
|                             |    | Case - Appartamenti > Villa                | 6           | 1        |
| Gestione Utenti >           |    | Case - Appartamenti > Villetta a schiera   | 7           |          |
| Configurazione Pagine >     | 1  | Garage - Posti auto                        | 11          | 1        |
| Localizzazione >            |    | Immobili commerciali                       | 41          | 1        |
| Pagine >                    | 1  | Nuave costruzioni                          | 31          | 1        |
| Blog >                      |    | Palazzi - Stabili                          | 21          | 1        |
|                             |    | Stanze - Posti letto                       | 61          | 1        |
|                             |    | Terreni                                    | 71          | 1        |

Questa è la tabella dove si possono inserire i tipi di contratto. Normalmente gli annunci vengono pubblicati principalmente per due motivi: vendita e affitto. Nulla vieta però di prevedere altre tipologie di contratto che potrebbero essere Rent to Buy, Affitto con riscatto ecc ... Per questo motivo abbiamo deciso di rendere autonoma l'agenzia anche in questa decisione mettendo a disposizione questa specifica tabella dove poter inserire quello che si vuole.

|                               | AD | MIN<br>NEL                | # ·     |
|-------------------------------|----|---------------------------|---------|
| <ul> <li>Dashboard</li> </ul> |    | Contratti Home / Contrast | + =     |
| og Configurazione             | ,  | III Lista contratti       |         |
| 🗈 Immobili                    | *  | Descrizione ~             | Aczione |
| > Tipologia                   |    | Affitto                   | 1       |
| Contratti                     |    | Vendita                   |         |
| Caratteristiche               |    |                           |         |

Questa invece è la tabella dedicata all'inserimento e alla gestione delle caratteristiche dove potrete personalizzare icona, descrizione e ordine di visualizzazione.

|                    | attenstiche          | Home / Caratteristiche |             |            | •      |
|--------------------|----------------------|------------------------|-------------|------------|--------|
| igurazione > 🔳 L   | ista Caratteristiche |                        |             |            |        |
| obili 🗸 🖸          | Immagine             | Nome ~                 | Ordinamento | Stato      | Azione |
| ogla 🔤             | 噩                    | Balcone                | 0           | Pubblicato |        |
| atteristiche       | <u>1000</u>          | Caminetto              | ٥           | Pubblicato | 1      |
| zi<br>i di Misura  | 晤                    | Cantina                | ٥           | Pubblicato |        |
| i personalizzati   | 8                    | Cortile recintato      | 0           | Pubblicato |        |
| amobili<br>ste     | A                    | Garage                 | ٥           | Pubblicato |        |
| ie > a             | A                    | Giardino               | 0           | Pubblicato |        |
| one Utenti 🔸 🗌     |                      | Lavanderia             | 0           | Pubblicato |        |
| gurazione Pagine > | £                    | Piscina                | 0           | Pubblicato |        |
| P >                | ÷                    | Posto auto             | 0           | Pubblicato |        |
| , .                |                      | Ripostiglio            | ٥           | Pubblicato | 1      |
| a la               |                      | Riscaldamento autonomo | 0           | Pubblicato |        |
|                    | Ŕ                    | Stufn                  | 0.          | Pubblicato | 1      |
| D.                 | xT.                  | Terrazzo               | ٥           | Pubblicato |        |
| <b></b>            | <u>Å</u> g<br>CED    | Vista lago             | ٥           | Pubblicato |        |
|                    | ****                 | Vista mare             | 0           | Pubblicate | 1      |

In questa tabelle invece potrete definire i servizi che intendete gestire per i vostri immobili.

| - 🗾 🕫                                                             | DMIN<br>INEL           |                 |             |             | -<br>#~ |
|-------------------------------------------------------------------|------------------------|-----------------|-------------|-------------|---------|
| <ul> <li>Dashboard</li> </ul>                                     | Servizi Home   Servisi |                 |             |             | + =     |
| og Configurazione >                                               | 🔳 Lista Servizi        |                 |             |             |         |
| 🗈 Immobili 🗸 🗸                                                    |                        |                 |             |             |         |
| > Tipologia                                                       |                        | Nome *          | Ordinamento | Stato       | Azione  |
| <ul> <li>Contratti</li> <li>Caratteristiche</li> </ul>            | • <b>&gt;</b>          | Aeroporto       | o           | Pubblicato  |         |
| Servizi                                                           |                        | Fermata autobus | 0           | Pubblicato  |         |
| <ul> <li>Unità di Misura</li> <li>Campi personalizzati</li> </ul> |                        | Ospedale        | 0           | Pubblicato  | 2       |
| <ul> <li>Dati Immobili</li> <li>Richieste</li> </ul>              |                        | Rifornimento    | 0           | Pubblicato  |         |
| ▲ Agenzie >                                                       | - R                    | Scuola          | 0           | Pubblicato  | 2       |
| A Gestione Utenti >                                               |                        | Stazione        | 0           | Pubblicato  |         |
| 🕍 Configurazione Pagine >                                         |                        | Supermercato    | 0           | Pubblicato  | 2       |
| Localizzazione >                                                  |                        | Università      | 0           | Pubblicato  |         |
| Ca Pagine >                                                       |                        |                 |             | - source to |         |

Qui invece troviamo le richieste che gli utenti che visitano il sito fanno pervenire all'agenzia. Le richieste, oltre ad essere inoltrate tramite email all'indirizzo dell'agenzia immobiliare, vengono anche memorizzate nel database del sito in modo tale da poter essere sempre consultate.

Come potete osservare i dati che riceverete sono l'immobile a cui l'utente è interessato, il nome dell'utente, il suo indirizzo email, il suo messaggio e, nel caso di gruppo di agenzie, anche il nome dell'agenzia a cui fa capo l'immobile.

| · ·                                                   |   | AIN IEL | 1                |                  |           |                          |                                                               | #      |
|-------------------------------------------------------|---|---------|------------------|------------------|-----------|--------------------------|---------------------------------------------------------------|--------|
| A Dashboard                                           |   | Ri      | chieste 🛛        | ome / Richieste  |           |                          |                                                               | + =    |
| <b>c</b> Configurazione                               | > | 100     | Lista richieste  |                  |           |                          |                                                               |        |
| 🗈 Immobili                                            | • |         |                  |                  |           |                          |                                                               |        |
| > Tipologia                                           |   |         | Immobile         | Nome             | Agenzia   | Email ~                  | Descrizione                                                   | Azione |
| <ul> <li>Contratti</li> <li>Foromoristiche</li> </ul> |   |         | Casa bella nr. 4 | Andrea Del Prato | Casa Shoc | andreadelprato@gmail.com | Vorrei sapere se questa casa cade con il terremoto            | 1      |
| <ul> <li>Servizi</li> </ul>                           |   |         | Casa bella nr. 3 | Giorgio Stanca   | Solo Case | giorgiostanca@gmail.com  | Ho visto questa casa e me ne sono innamorato. Me la regalate? | ×      |

Qui invece troviamo la lista delle agenzie che possono essere inserite direttamente dall'amministratore del sito oppure si può scegliere di farle registrare automaticamente.

| oc Configurazione >         | 🔠 Lista ager | ızie       |                    |                   |             |            |           |
|-----------------------------|--------------|------------|--------------------|-------------------|-------------|------------|-----------|
| 🗈 Immobili >                | Nome         |            |                    | Email             |             | Stato      | T. Filtra |
| 🛓 Agenzie 🔷 👻               | Nome         |            |                    | Email             |             | Nascosto   | •         |
| » Agenzie                   |              |            |                    |                   |             |            |           |
| » Template E-Mail           | E Foto       | Agenzia    | Agente ~           | Email             | Ordinamento | Stato      | Azione    |
| A Gestione Utenti >         |              | Bella Casa | Gina Vaccasa       | info@bellacasa.it | 0           | Pubblicato | 0 🗸 🔍     |
| Lat Configurazione Pagine > | D 🤰          | Casa Shoc  | Stefano Occhialuto | info@casashoc.it  | 3           | Pubblicato | 0 / 0     |
| ♥ Localizzazione →          | 0            | Casotto    | Giorgio Bocca      | info@casotto.it   | 1           | Pubblicato | 0 / 9     |
| G Pagine →                  | • <b>"</b>   | Cina Case  | Jin Jo             | info@cinacase.it  | 2           | Pubblicato | 0         |

Qui vediamo un esempio di come potrebbe apparire la pagina del sito con la lista degli immobili di una specifica tipologia e il motore di ricerca immobili sulla colonna di sinistra. Ricordiamo però che con tutte le opzioni di personalizzazione la pagina la si può rendere totalmente diversa, quindi prendetela solo come esempio dimostrativo di ciò che si può ottenere.

| 🕒 Lingua: 📕 Italiano 🗸 🔍 Chiama: +39 3478154444   | f 🛩 S- 19 12                                                                                                    |
|---------------------------------------------------|----------------------------------------------------------------------------------------------------|
| FB Casa<br>RE-WebApp                              |                                                                                                    |
| HOME CHI SIAMO TIPOLOGIA PAGINE FAQ CONTATTI BLOG | 🖴 Accedi 🔍 Registrati                                                                                                    |
| HOME                                              | CASE - APPARTAMENTI                                                                                                    |
| Cerca Immobili a                                  |                                                                                                    |
| Indivizo   Quartiore                              | VENDIA                                                                                                    |
| Cap Casa bella nr. 1 Taly T Prozo ©12,000.00      | Casa bella nr. 2<br>Prozo ©25,000.00                                                                                                    |
| PREZZO ESCO 000 5<br>MQ bathrooms 2               | B00 Mq       Employed       bodirooms       5       Dothrooms       8                                                                                                    |
| CAMERE     BAGNI      Nir. Co. *    Nir. Bo. *    | Armanitides:     Armanitides:     A |
|                                                   |                                                                                                    |
| Casa bella nr. 3                                  | Casa bella nr. 4                                                                                                    |
| Prezzo €50,000.00                                 | Prezzo ©500,000.00                                                                                                    |
| ب<br>المthrooms ع<br>مج Ameniliez کی ا            | ☐ bathrooms 3<br>중 Amenitics: ▲ 靈                                                                                                    |
| Recreat France Case - Appartamenti                | Necrest E E E                                                                                                    |

Questo invece è un esempio di come potrebbe apparire la pagina del sito dedicata al singolo immobile con tutti i dati al completo.

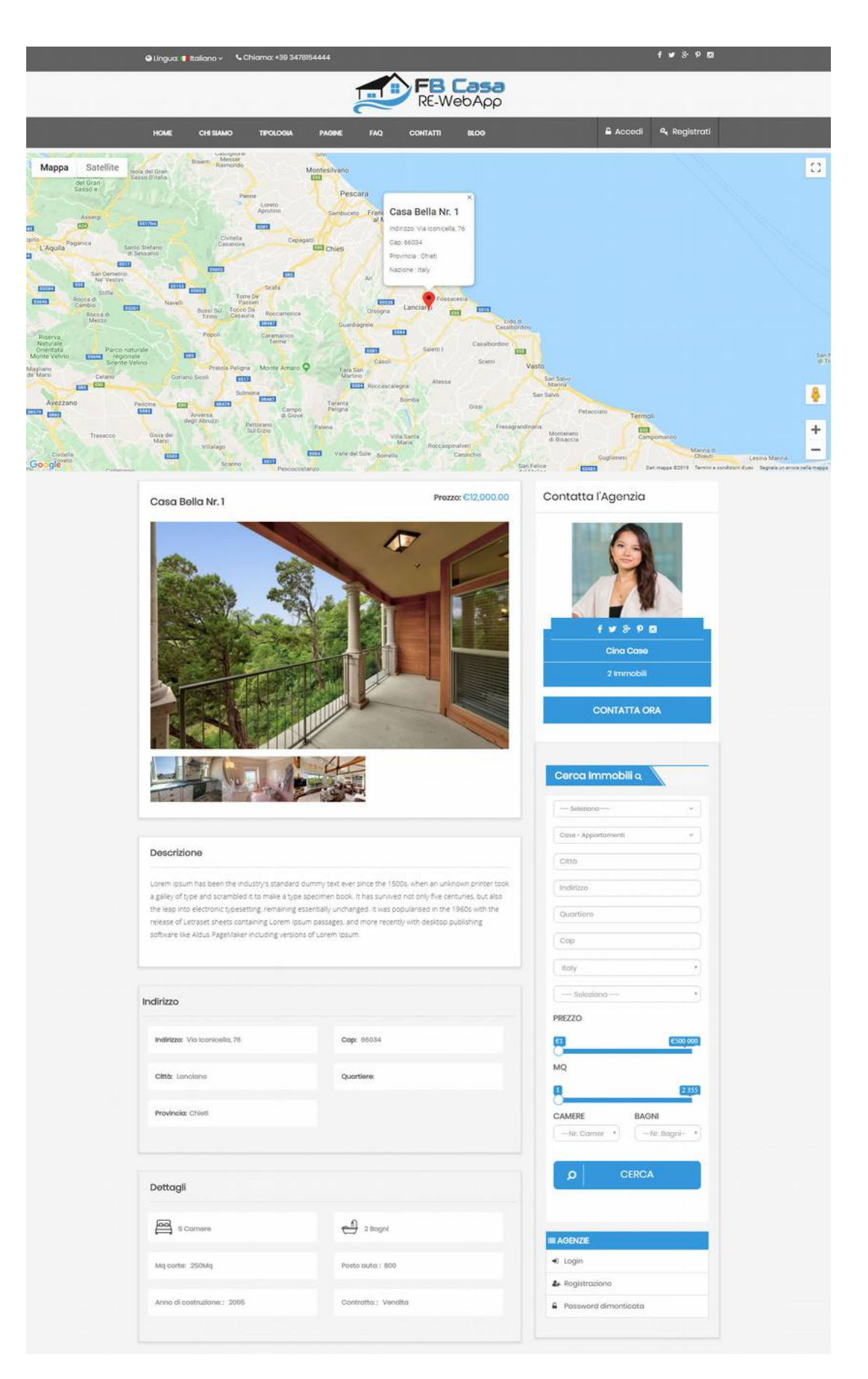

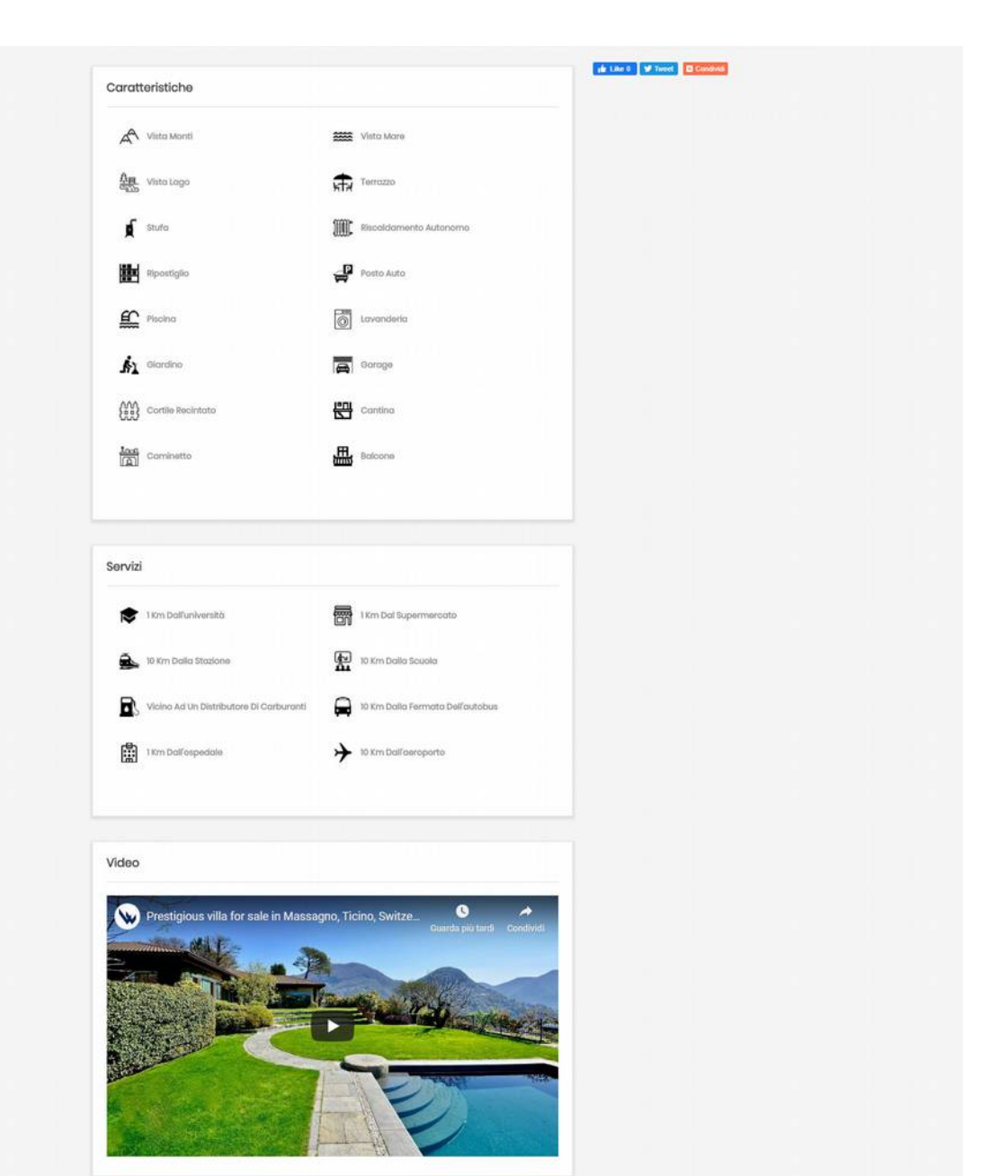

#### Immobili correlati

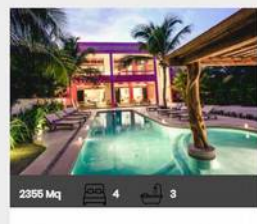

Casa bella nr. 4 Prazzo: €500,000.00

Caso - Appartamenti
 Via Par Fossacesia, 22
 Sidnay

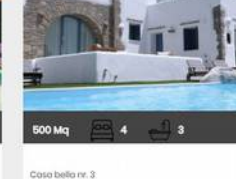

#### Prozzo: €50,000.00

Caso - Appartamenti
 Viale Cappuccini, 22
 Stodio

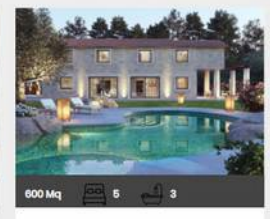

Casa bola nr. 2 Prezzo: €25,000.00 \* Casa - Appartamanti Via Milano, 22

D Ospedalo

Se siete interessati al progetto potrete contattarci ai seguenti recapiti:

Di Tullio Donato Marco Via Senna, 31/4 – Montesilvano (PE) Tel. 3478154444 Email: <u>info@fasterbit.com</u> <u>https://www.fasterbit.com</u>